How-To Support Tickets

# JIRA

### **Tutorial Document**

| Page 7 | <u> Topic</u> |
|--------|---------------|
|--------|---------------|

- 2 Setting Up JIRA for the First Time
- 5 Accessing Your Profile/Editing Your Profile & Password
- 9 Accessing JIRA from Within Your System
- 10 Explanation of Ticket Types
- 12 Submitting a Question
- 13 Submitting a Bug
- 14 Submitting a New Feature
- 15 Scheduling Training
- 16 Screenshot Requirements
- 17 Who to Include in Your Ticket & How to Add Users
- 18 Accessing Your Tickets
- 23 Attaching Files, Images, and Screenshots
- 25 Closing a Ticket
- 27 Removing Yourself from a Ticket
- 29 Screenshot Help
- 34 Resetting Your Password

P.O.Box 93416 | Southlake | TX | 76092 T: 817-421-3311 | E: info@flowtrac.com www.flowtrac.com

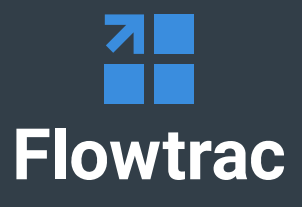

#### Setting Up JIRA for the First Time

First, contact us at Flowtrac to get a user added to the JIRA Portal system. You will need to give the email address of the new user to a member of our staff. Any person who will be submitting a ticket at any time should have their own JIRA Portal user login. To contact Flowtrac to add a user, call our office at 817-421-3311.

When you receive a welcome email from our JIRA Portal ticketing system, there will be a blue hyperlink in your email. Click the blue hyperlink that says "Visit the portal" to set up your user. Do not respond to this email; we will not receive any emails if you click reply.

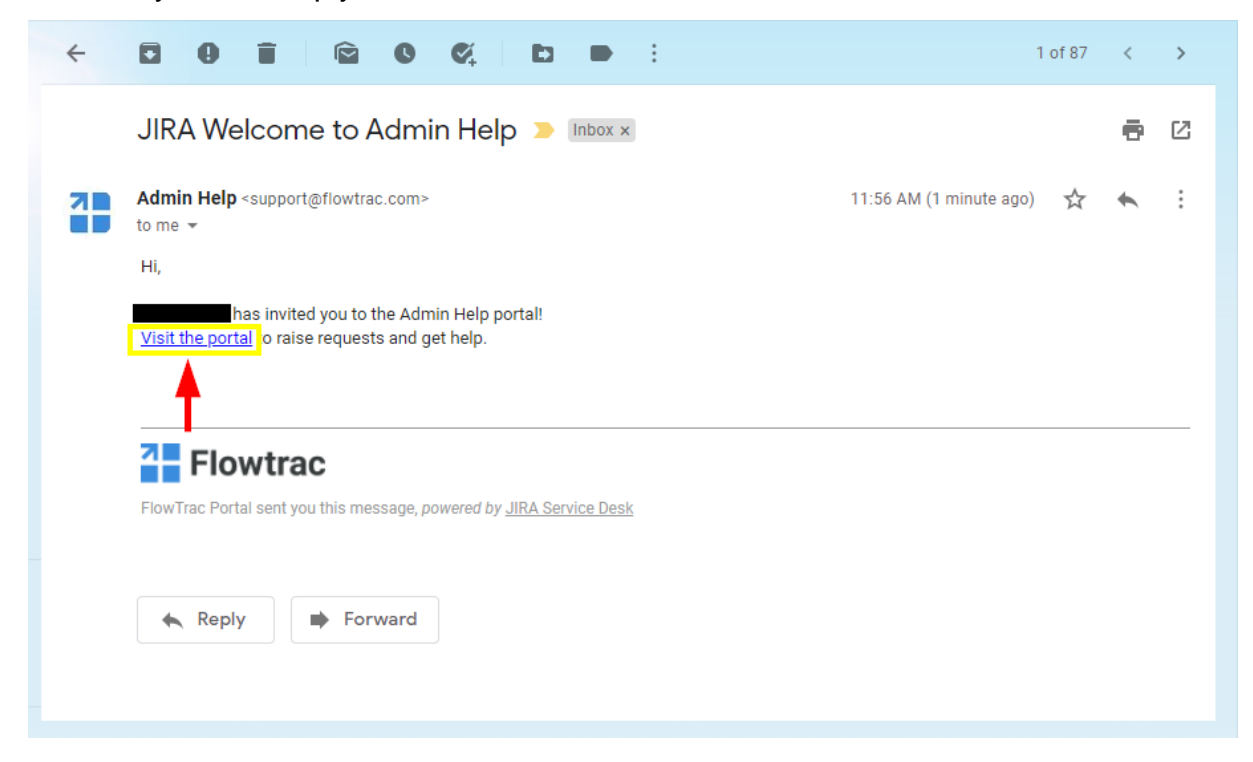

Your username will be displayed at the top (underlined here in green). Your username is your email address; this is how you will log in to JIRA for all tickets and responses. Enter your first and last name in the "Full name" text field. Next, enter your password: please remember the system is case sensitive. Click the "Save and continue" button when finished.

#### Flowtrac

| You are almost there - we just n | need to grab a password s | so you can login later. |  |
|----------------------------------|---------------------------|-------------------------|--|
| Username                         |                           |                         |  |
| email@emailaddress.com           |                           |                         |  |
| Full name                        |                           |                         |  |
|                                  |                           |                         |  |
| Password                         |                           | •                       |  |
|                                  |                           |                         |  |
| Show password                    |                           |                         |  |
|                                  |                           |                         |  |
| Save and continue                |                           |                         |  |
|                                  |                           |                         |  |

You will now see 4 options to request help from Flowtrac. All **Questions** are answered within 2 business days, **Bugs** are responded to within 4 business days, **New Features** are responded to within 10 business days, and **Training** comments are responded to within 2 business days. If we reach out and do not get a response after two attempts on any given ticket, the ticket will be closed due to non-activity. This can always be reopened (see our tutorials for more help). Any tickets placed on hold will be closed after 6 months if no further communication is made.

# FlowTrac Portal Admin Help

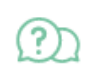

Question Have a question? Ask it here.

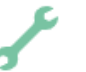

Bug Experiencing a problem? Report it here.

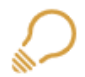

New Feature Want to customize your application? Request a quote here.

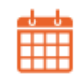

Training Need training? Let us know here.

### Accessing Your Profile/Editing Your Profile & Password

Log in to your JIRA Portal using your username and password. Usernames are always the email associated with your JIRA Portal account; this username will be different from your Flowtrac software username.

| 2 | Flowtrac |
|---|----------|
|---|----------|

| Login                                 |
|---------------------------------------|
| Username                              |
| Password                              |
| Log in                                |
| Forgotten your password?              |
| JIRA Service Desk (3.1.9) · Atlassian |
| XAtlassian                            |
|                                       |

Once logged into your JIRA portal, click on the arrow next to the profile icon (top right corner, looks like a person icon) and select the profile option.

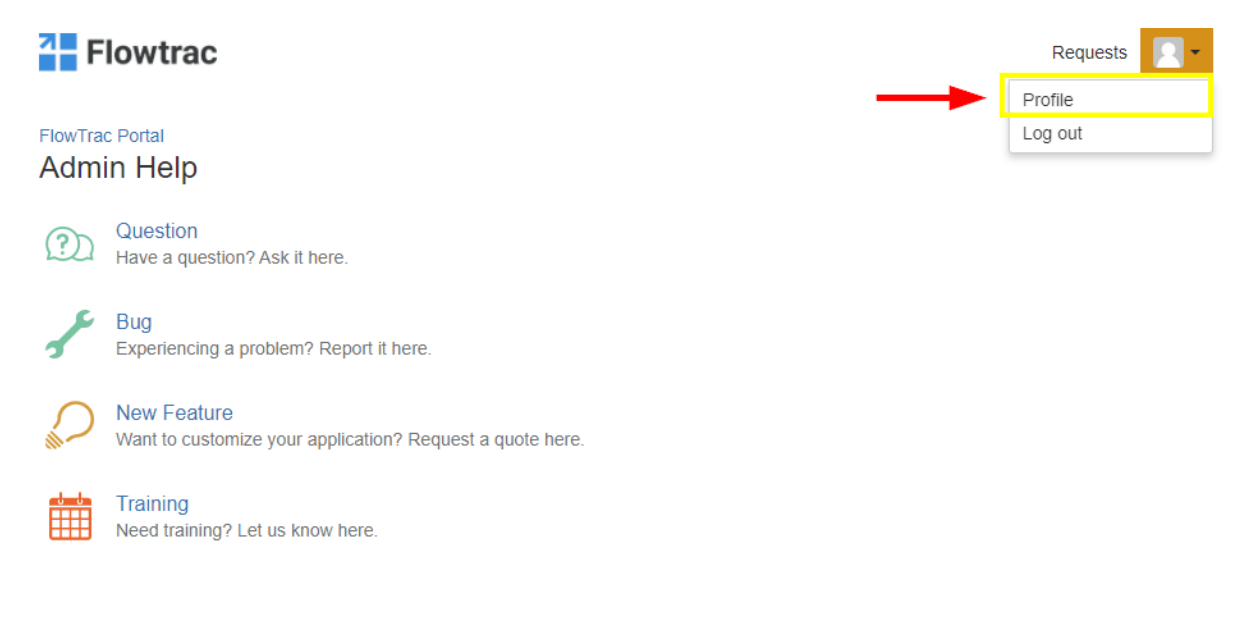

JIRA Service Desk (3.1.9) · Atlassian

You can edit your profile by clicking on one of the two options highlighted in yellow.

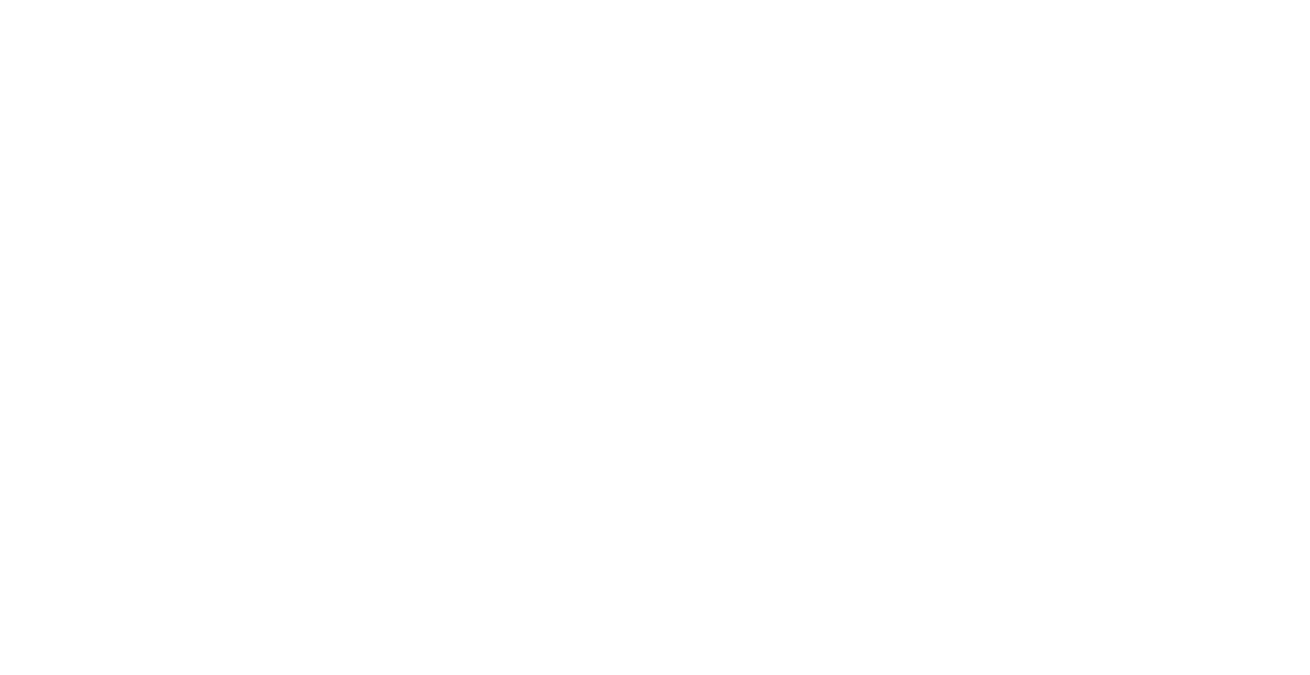

XAtlassian

Within your profile, you can: edit your avatar, your full name (this is not your username, but rather how others see you on a JIRA ticket), time zone, and change your password simply by clicking on the blue hyperlinks.

| Flowtrac                                                          |                                                      | Requests | - |
|-------------------------------------------------------------------|------------------------------------------------------|----------|---|
| FlowTrac Portal<br>Example User                                   |                                                      |          |   |
| Log in with<br>email@emailaddress.com<br><b>Edit your profile</b> | You can<br>Edit your profile<br>Change your password | _        |   |
| Avatar Change avatar                                              |                                                      |          |   |
| Name<br>Example User                                              | <b>~</b>                                             |          |   |
| Send notifications to<br>email@emailaddress.com                   |                                                      |          |   |
| Time zone Default                                                 | * (GMT-06:00) Chicago                                |          |   |
| Save                                                              |                                                      |          |   |
|                                                                   | JIRA Service Desk (3.1.9) · Atlassian                |          |   |
|                                                                   | XAtlassian                                           |          |   |

# Accessing JIRA from Within Your System

Open the Menu, select Help, and then Support Portal.

| Menu Search    | Q Dashboards V SouthWest • Dallas V |  |
|----------------|-------------------------------------|--|
| < Help         |                                     |  |
| Tutorials      |                                     |  |
| How To         |                                     |  |
| Videos         |                                     |  |
| Support Portal |                                     |  |
| Version        |                                     |  |
|                |                                     |  |
|                |                                     |  |
|                |                                     |  |
|                |                                     |  |
|                |                                     |  |
|                |                                     |  |
| flowtrac       |                                     |  |
|                |                                     |  |

Log in to your JIRA Portal account using your username and password. Usernames are always the email associated with your JIRA portal account; this username will be different than your Flowtrac software username.

| <b>≡</b> Menu   |                       | Dashboards ▼ SouthWest • Dallas ▼     | Admin Trac User 🔻 🗰 |
|-----------------|-----------------------|---------------------------------------|---------------------|
|                 | Help - Support Portal |                                       | ÷×                  |
|                 |                       | Login                                 |                     |
|                 |                       | Password                              |                     |
|                 |                       | Log in                                |                     |
|                 |                       | Forgotten your password?              |                     |
|                 |                       | JIRA Service Desk (3.1.9) · Atlassian |                     |
| Help Support Do | stal X                |                                       | 9                   |

Help - Support Portal X

Click the area that you need help in.

#### **Explanation of Ticket Types:**

<u>Question</u>: general questions that do not fit into the other categories

<u>Bug</u>: any bug or error message that comes up in the software; this could also include the system taking too long to load

<u>New Feature</u>: any feature you want to have added to your software or a question about if it's possible to add or customize a portion of your software

<u>Training</u>: to schedule training or ask us how something may work inside of your software

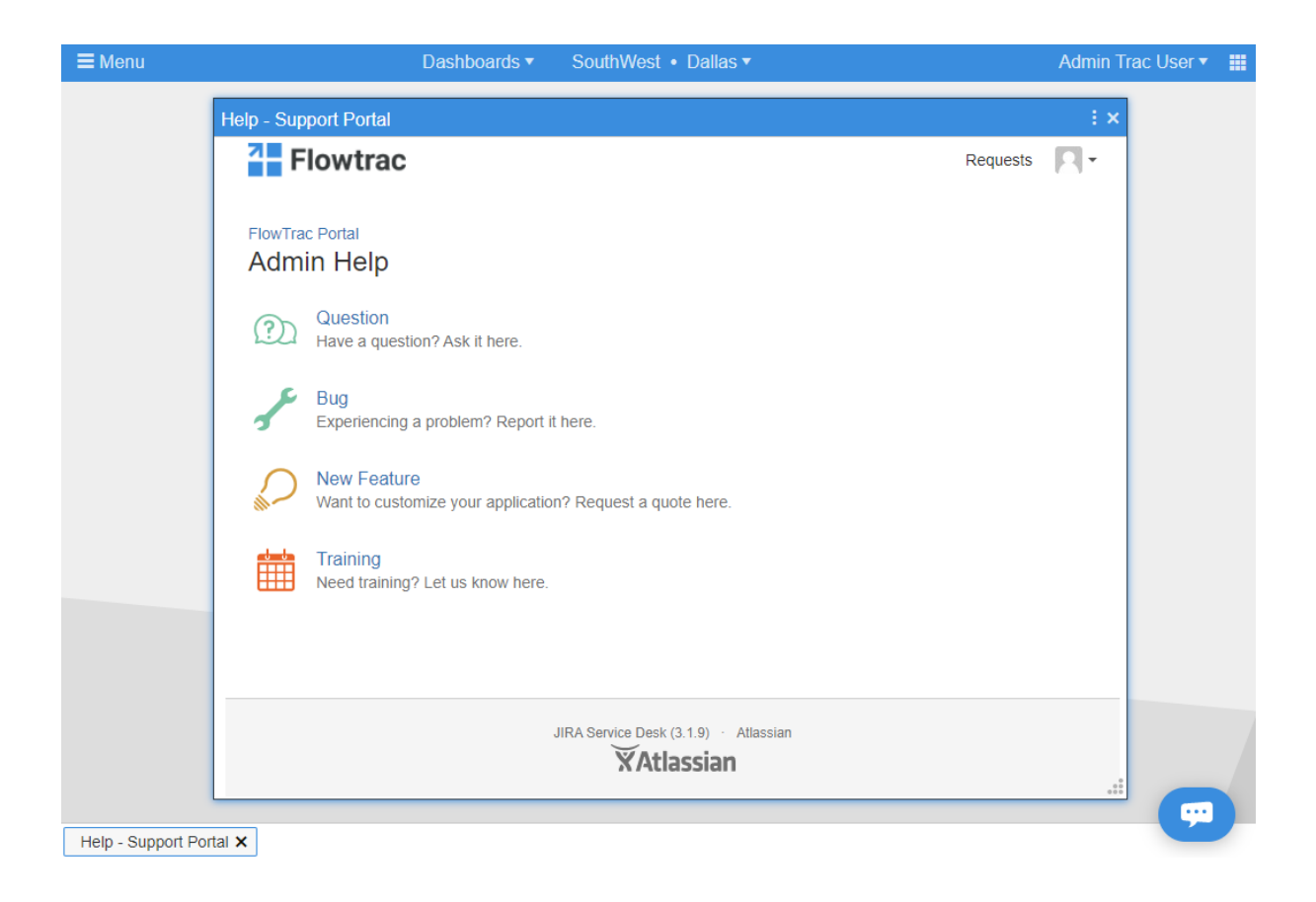

### **Submitting a Question**

For questions, fill in a brief summary and then in the "More Detail" section, fill in as much detail as you can to allow us to help you. You can then add a file or image if you wish. When finished, click "Create."

| <b>≡</b> Menu | Dashboards ▼ SouthWest • Dallas ▼                 | Admin Trac User 🔻 🏢 |
|---------------|---------------------------------------------------|---------------------|
|               | Help - Support Portal                             | ÷×                  |
|               | Flowtrac                                          | Requests 🛛 -        |
|               | FlowTrac Portal / Admin Help<br>Question          |                     |
|               | Summary                                           |                     |
|               | More Detail (optional)                            |                     |
|               |                                                   |                     |
|               | Attachment (optional)                             |                     |
|               | Drag and drop files, paste screenshots, or browse |                     |
|               | Create                                            |                     |
|               | JIRA Service Desk (3.1.9) · Atlassian             |                     |
| Help - Sup    | port Portal X                                     |                     |

#### Submitting a Bug

For bugs: Set the priority of the bug ticket. Give a brief summary in the Summary box. In the description, enter a detailed explanation of how you received the error and any other information that can help us fix the problem. It is best to take a screenshot of the error and attach the image. Make sure when you take a screenshot, you take a snapshot of the *entire* desktop area. The best way for us to see the screenshot is to upload it as an image- not into a word document. For an explanation on screenshots, see the bottom of this document. When finished, click "Create."

| <b>≡</b> Menu | Dashboards ▼ SouthWest ● Dallas ▼                 | Admin Tra | ac User 🔻 🔛 |
|---------------|---------------------------------------------------|-----------|-------------|
|               | Help - Support Portal                             |           | ÷×          |
|               | Flowtrac                                          | Requests  | <b>R- 1</b> |
|               |                                                   |           |             |
|               | FlowTrac Portal / Admin Help                      |           | - 11        |
|               | S Bug                                             |           | - 11        |
|               | Priority (optional)                               |           | - 11        |
|               | Medium                                            |           | - 11        |
|               | Summary                                           |           | - 11        |
|               |                                                   |           | - 11        |
|               | Description                                       |           | - 11        |
|               |                                                   |           | - 11        |
|               |                                                   |           | - 11        |
|               |                                                   |           | - 11        |
|               |                                                   |           | - 11        |
|               |                                                   |           | - 11        |
|               |                                                   |           |             |
|               | Attachment (optional)                             |           | - 11        |
|               | Drag and drop files, paste screenshots, or browse |           |             |
|               |                                                   |           |             |
|               | Create Cancel                                     |           |             |
|               |                                                   |           |             |
| Help - Supp   | port Portal ×                                     |           |             |

#### Submitting a New Feature

For a new feature, give a brief description/explanation of what you want in the "What do you need?" box. In the description box, give us as much detail as you can about the feature you want. When finished, click "Create." You can also change the priority of this ticket.

| <b>≡</b> Menu | Dashboards ▼ SouthWest • Dallas ▼   | Admin Trac User 🔻 🗰 |
|---------------|-------------------------------------|---------------------|
|               | Help - Support Portal               | ÷×                  |
|               | Flowtrac                            | Requests 🗖 -        |
|               |                                     |                     |
|               | FlowTrac Portal / Admin Help        |                     |
|               | New Feature                         |                     |
|               | What do you need?                   |                     |
|               |                                     |                     |
|               | Priority (optional)                 |                     |
|               | Medium                              |                     |
|               | Description                         |                     |
|               |                                     |                     |
|               |                                     |                     |
|               |                                     |                     |
|               |                                     |                     |
|               |                                     |                     |
|               | Create Cancel                       |                     |
|               |                                     |                     |
|               | JIRA Service Desk (3.1.9) Atlassian |                     |
|               | XAtlassian                          |                     |
|               |                                     |                     |
| Help - Sup    | port Portal ×                       |                     |

# **Scheduling Training**

When scheduling training, first type a brief summary in the summary box. In the description, give us as much detail as you can about what you want training over or what you're wanting to know how to do in your software. When finished, click "Create."

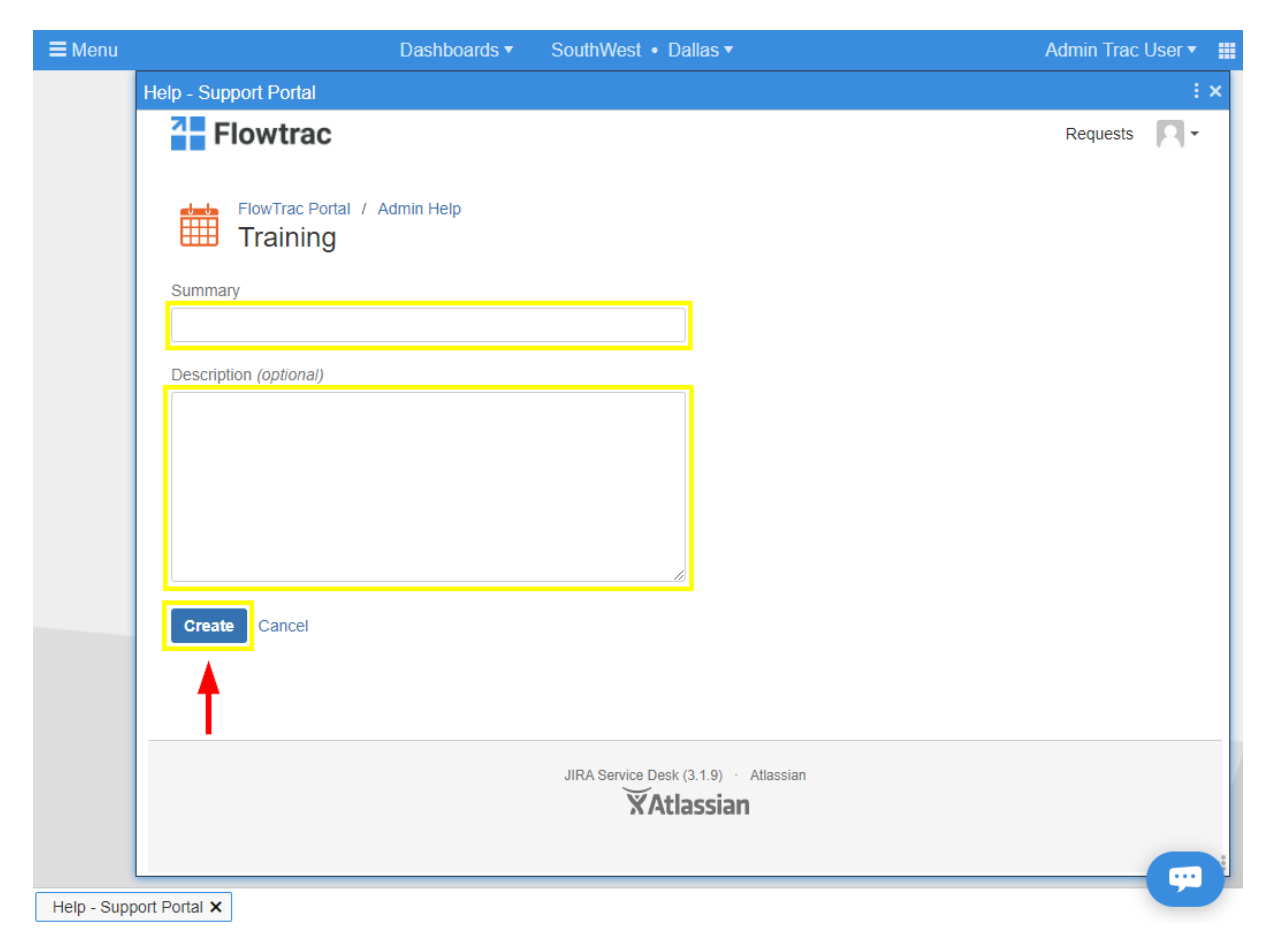

#### **Screenshot Requirements**

For taking a screenshot:

Make sure that you are taking a picture of the entire screen by using your snipping tool. If possible, include the error message and the URL (see example below). Attach the screenshot onto your ticket as an image. DO NOT place inside of an Excel or Word document. Images placed inside of an Excel, Word, or other document are difficult for us to see after extraction. Cell phone pictures are often difficult to see; use this only as a last resort. The clearer the image and more of the screen we can see, the faster we can isolate and correct a problem. For more help, refer to the "Screenshot Help" section of this document.

| Click to go back, hold to see history                              |                             |                                                                                                    |            |                       |
|--------------------------------------------------------------------|-----------------------------|----------------------------------------------------------------------------------------------------|------------|-----------------------|
| 👬 Apps 😵 JIRA 🧧 Bitbucket 💋 uAttend 🔇 Sandboxes 🔇 Start debugger 🔇 | Stop debugger               | yourcompany.flowtrac.com says                                                                                                    |            |                       |
| ■ Menu Dashboards ▼                                                |                             | A server error has occurred:                                                                                                    | ^          |                       |
| Pick Order - 1019-1                                                |                             | ERROR: column "product_account_sku" of relation "pick_order_lines"<br>does not exist<br>LINE 6:ice", "sell_price", "warehouse_id", "product_id", "product_a^ |            | : ×                   |
| "*Account                                                          |                             | ***SELECT set_config('mycustom.log', 'TRUE', true);                                                                                                    | : x .      |                       |
| 1160 0                                                             | Pick Order Lines 1019-1 - F | '00000000-0000-0000-0000-0000000000000                                                                                                    | : * *      | Log                   |
| Address                                                            | Line                        | *** SELECT cat config/mucutam login contact id                                                                                                    | ~          | Nature (d)            |
| Account name<br>123 Main Street<br>Grapevine, TX 76051 USA         | 004 *Product 4567           | ОК                                                                                                    | Quantities | Notes (1)             |
|                                                                    | Partnumber 4567 Descrip     | tion                                                                                                    |            |                       |
|                                                                    | *Ordered                    | *UOM                                                                                                    |            |                       |
|                                                                    | 1                           | Each V                                                                                                    |            |                       |
| L : Draduat : Tur                                                  | *List Price                 | ▲ Allocated                                                                                                    |            |                       |
| L: Ploduct : lyp                                                   | Sell Price                  | Farler                                                                                                    |            |                       |
| 2 HF1713 Stoc                                                      | \$0.00                      | ↓ 1                                                                                                    |            |                       |
| 3 ACR4R5TS Stoc                                                    | Average Cost.<br>\$0.00     |                                                                                                    |            |                       |
|                                                                    |                             |                                                                                                    |            |                       |
|                                                                    | Lot : S : Bin               | t : Otv : LIO : Avail : Alloc :                                                                                                    |            |                       |
|                                                                    |                             |                                                                                                    |            |                       |
|                                                                    |                             |                                                                                                    |            |                       |
|                                                                    |                             |                                                                                                    |            |                       |
|                                                                    |                             |                                                                                                    |            |                       |
|                                                                    |                             |                                                                                                    |            |                       |
| <u> </u>                                                           |                             |                                                                                                    |            |                       |
| Filter: (All)                                                      |                             |                                                                                                    |            |                       |
|                                                                    |                             |                                                                                                    |            |                       |
| Memorized 🔻                                                        | Filter: (All)               | No items to display 💍 🌣                                                                                                    |            |                       |
|                                                                    |                             |                                                                                                    |            |                       |
|                                                                    | Memorized V                 | Excel                                                                                                    |            |                       |
|                                                                    |                             |                                                                                                    |            |                       |
|                                                                    |                             | Defect                                                                                                    |            |                       |
|                                                                    | Create Cancel               | Print More Actions •                                                                                                    | -11        |                       |
|                                                                    |                             |                                                                                                    |            |                       |
| Save Cancel Print I                                                | Nore Actions 🔻              |                                                                                                    |            | 4<br>0<br>0<br>0<br>0 |

#### Who to Include in Your Ticket & How to Add Users

When creating a ticket, a programmer is automatically assigned to your ticket. DO NOT include the programmer in the "People involved" area. This area is to add others in your company whom you wish to see or be a part of the ticket that has been opened.

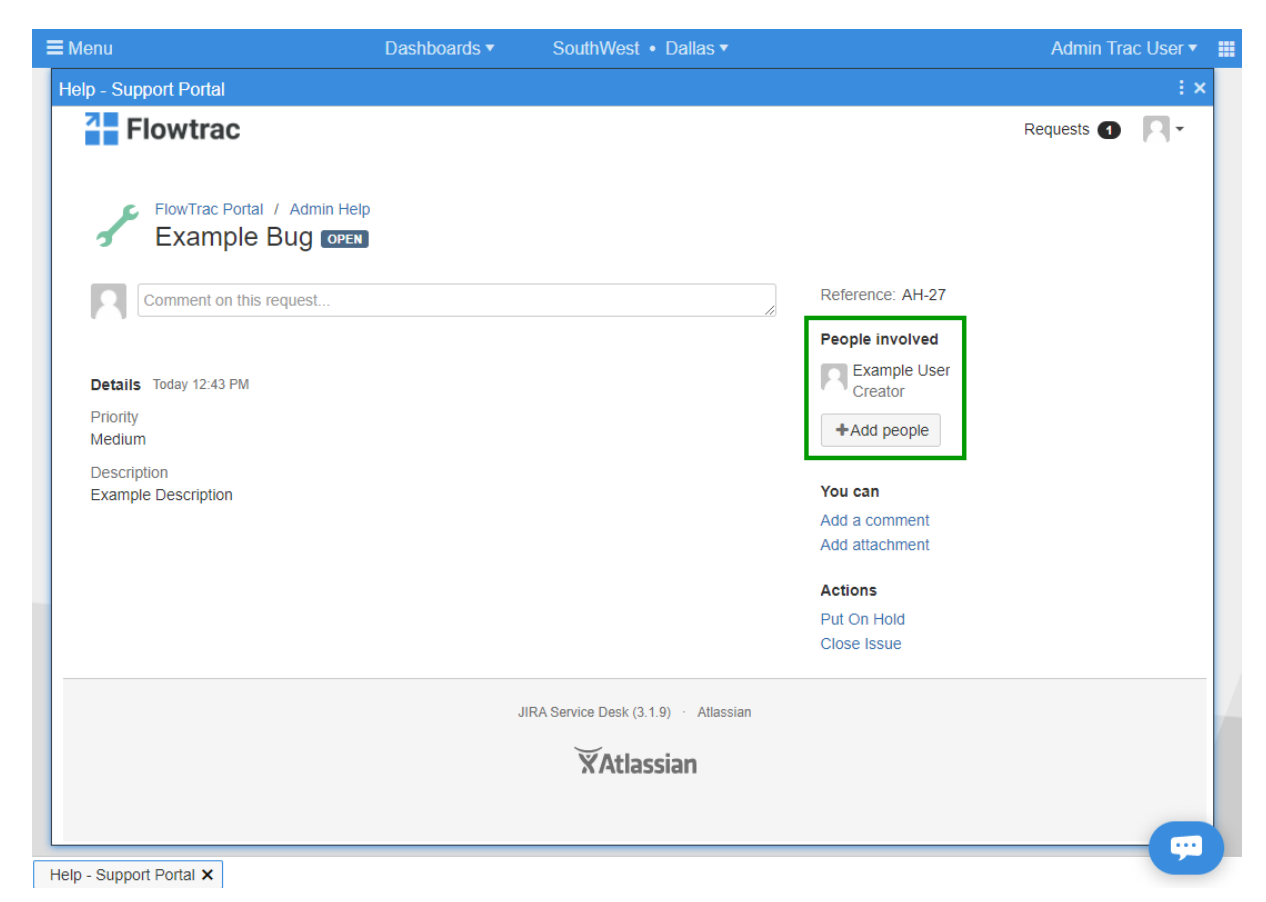

To add a user to the ticket, click the "+Add people" button (under People involved). Type in their email address and click "Add."

# **Accessing Your Tickets**

Log in through your portal in your Flowtrac system or by going to: portal.flowtrac.com/customer

Once logged in, click "My requests" (top right corner, left of the person icon).

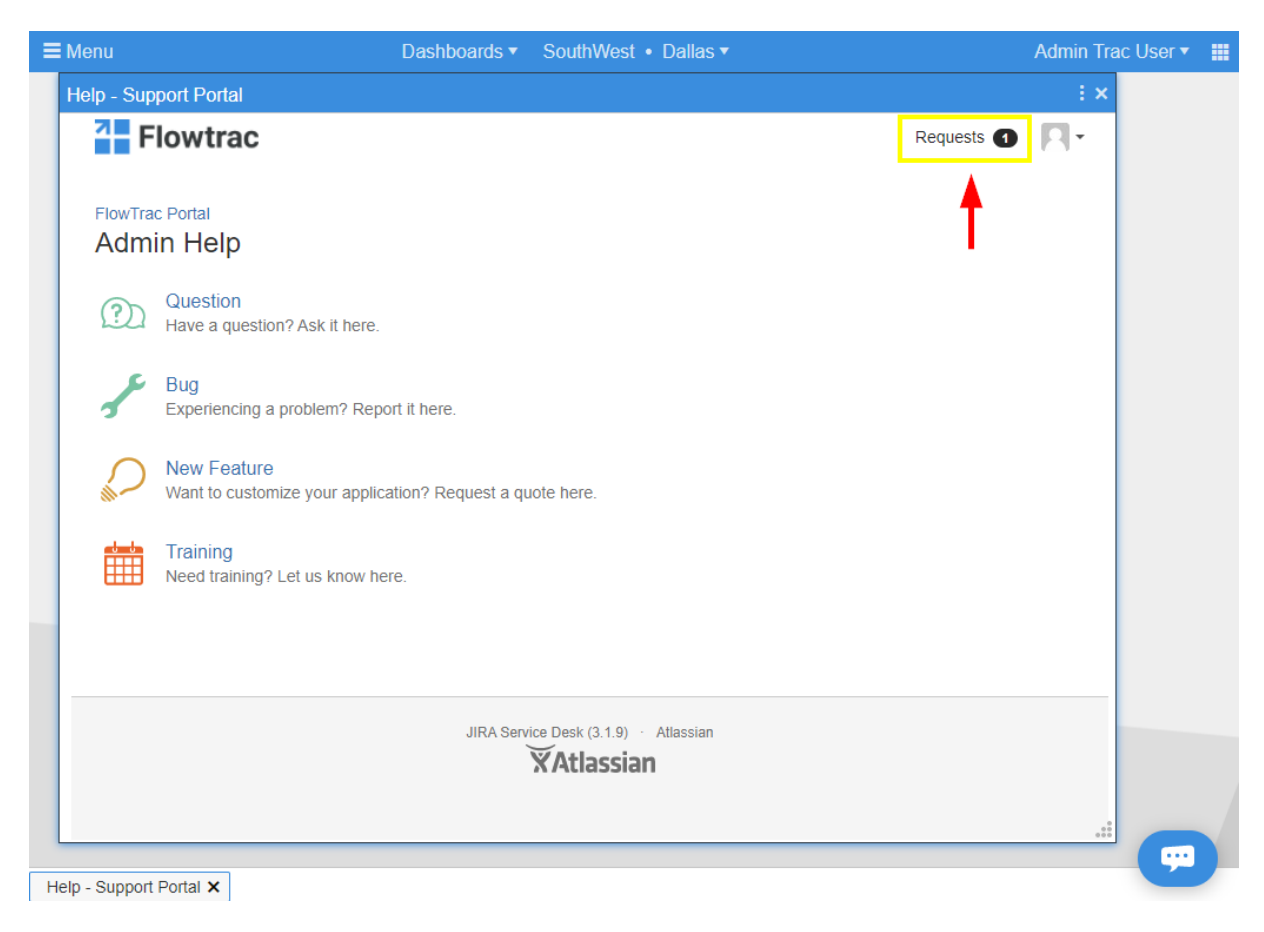

A current list of the open requests that you have created will appear.

|             |            | Dashboards 🔻                      | SouthWest • Dallas              | •         |              | Admin Trac Use |
|-------------|------------|-----------------------------------|---------------------------------|-----------|--------------|----------------|
| elp - Suppo | ort Portal |                                   |                                 |           |              | ÷×             |
| 4 Flo       | owtrac     |                                   |                                 |           | Requests 1   | R-             |
|             |            |                                   |                                 |           |              |                |
| FlowTrac F  | Portal     |                                   |                                 |           |              |                |
| Reque       | 500        |                                   |                                 |           |              |                |
| Created     | by me      | <ul> <li>Open requests</li> </ul> | <ul> <li>Any require</li> </ul> | uest type | •            |                |
| Search fo   | r requests | Q                                 |                                 |           |              |                |
|             |            |                                   |                                 |           |              |                |
| Туре        | Reference  | Summary                           | Service desk                    | Status    | Requester    |                |
| 1           | AH-27      | Example Bug                       | Admin Help                      | OPEN      | Example User |                |
| 1-1 of 1    |            |                                   |                                 |           |              |                |
|             |            |                                   |                                 |           |              |                |
|             |            |                                   |                                 |           |              |                |
|             |            |                                   |                                 |           |              |                |
|             |            |                                   |                                 |           |              |                |
|             |            | JIRA Servio                       | ce Desk (3.1.9) · Atlassian     |           |              |                |
|             |            |                                   | A AUGSSIGIT                     |           |              |                |
|             |            |                                   |                                 |           |              |                |
|             |            |                                   |                                 |           |              | .::            |
|             |            |                                   |                                 |           |              |                |

To view all open requests where you are a participant, select "Where I am a participant" from the first drop down menu.

|              |                  | Dashboards ▼    | SouthWest       | <ul> <li>Dallas ▼</li> </ul> |        |              | Admin Trac User 🔻 |
|--------------|------------------|-----------------|-----------------|------------------------------|--------|--------------|-------------------|
| elp - Suppo  | ort Portal       |                 |                 |                              |        |              | ÷×                |
| The Flo      | owtrac           |                 |                 |                              |        | Requests 1   | <b>R</b> -        |
| FlowTrac F   |                  |                 |                 |                              |        |              |                   |
| Created t    | by me            | ✓ Open requests | •               | Any request typ              | be     | -            |                   |
| Created t    | by anyone        | Q               |                 |                              |        |              |                   |
| Created t    | by me            |                 |                 |                              |        |              |                   |
| Where I a    | am a participant |                 |                 |                              |        |              |                   |
| Туре         | Reference        | Summary         | Service de      | esk                          | Status | Requester    |                   |
| st -         | AH-27            | Example Bug     | Admin Hel       | p (                          | OPEN   | Example User |                   |
|              |                  | JIRA Servic     | ce Desk (3.1.9) | Atlassian                    |        |              |                   |
|              |                  | 1               | XAtlassia       | n                            |        |              | .:.               |
| - Support Po | ortal X          |                 |                 |                              |        |              |                   |

Adjust the other drop-down menus as necessary to find the ticket(s) you are looking for. If you simply wish to search for a ticket number (also called reference number), type the desired ticket number into the search box.

|             |            | Dashboards 🔻   | SouthW         | est ∙ Dallas ▼          |        | Admin Trac Use    |
|-------------|------------|----------------|----------------|-------------------------|--------|-------------------|
| elp - Suppo | rt Portal  |                |                |                         |        |                   |
| Flo         | wtrac      |                |                |                         |        | Requests 1        |
| ElowTrac D  | ortal      |                |                |                         |        | 1                 |
| Reque       | sts        |                |                |                         |        |                   |
| Created b   | y anyone 👻 | Any status     | •              | Any request type        | ▼ Sea  | arch for requests |
|             |            |                |                |                         |        |                   |
| Туре        | Reference  | Summary        |                | Service desk            | Status | Requester         |
| 1           | AH-27      | Example Bug    |                | Admin Help              | OPEN   | Example User      |
| )           | AH-2       | Correspondence |                | Admin Help              | OPEN   | Flowtrac Admin    |
| 1-2 of 2    |            |                |                |                         |        |                   |
|             |            |                |                |                         |        |                   |
|             |            |                |                |                         |        |                   |
|             |            | L              | IIRA Service D | esk (3.1.9) · Atlassian |        |                   |
|             |            |                | XA             | tlassian                |        |                   |
|             |            |                |                |                         |        |                   |
|             |            |                |                |                         |        |                   |

Any time the status of a ticket is changed, a comment is made, or anyone has been added to a ticket, each person involved will receive an email. Access each of these tickets by clicking the link (blue hyperlink) in that email.

| ÷ | <b>D 0 1 C 0 0 D D</b> :                                                                | 1 of 90 | < | > |
|---|-----------------------------------------------------------------------------------------|---------|---|---|
|   | JIRA Support added you to request #AH-2: Correspondence ⋗ 🔤                             |         | ē | ß |
|   | Admin Help <support@flowtrac.com> 12:55 PM (0 minutes ag to me -</support@flowtrac.com> | o) 🛣    | 4 | : |
|   | Hi Example User,                                                                        |         |   |   |
|   | Support added you as a participant on a request:<br><u>"Correspondence"</u>             |         |   |   |
|   | - Admin Help                                                                            |         |   |   |
|   | Flowtrac Admin created this request. Example User is participating.                     |         |   |   |
|   |                                                                                         |         |   |   |
|   | Flowtrac                                                                                |         |   |   |
|   | Flow I rac Portal sent you this message, <i>powered by <u>JIRA Service Desk</u></i>     |         |   |   |
|   | ← Reply ► Forward                                                                       |         |   |   |
| 8 |                                                                                         |         |   |   |

If you attempt to reply to the email by clicking reply in your email account or outlook, your message will not be sent to the appropriate person. Your message will go to an unmonitored and regularly purged generic email address called "support." Please make sure that you respond by logging in to your JIRA Portal and commenting on the appropriate ticket. The person intended to see your message will only do so once a response has been made this way.

#### **Attaching Files, Images, and Screenshots**

Log in to your JIRA Portal using your username and password. Usernames are always the email associated with your JIRA Portal account; this username will be different than your Flowtrac software Username.

Open the ticket you wish to add the attachment to. On the right side of the screen, select "Add attachment," click your attachment, and then select "Add." If attaching an image or screenshot, do not upload in a Word, Excel, or PDF file. Images must be placed as a .jpg or .png file.

| elp- Support Portal<br>Flowtrac<br>Flowtrac Portal / Admin Help<br>Example Bug creat<br>Comment on this request<br>People involved<br>People involved<br>People involved<br>People involved<br>People involved<br>Pad a comment<br>Add atchment<br>Add atchment<br>Atchos<br>Put On Hold<br>Close Issue                                                                                                    | User |
|----------------------------------------------------------------------------------------------------|------|
| Flowtrac Requests   FowTrac Portal / Admin Help Example Bug orea Comment on this request Reference: AH-27 People involved People involved Profily Median Description Example Description Vio can Add acomment Add acomment Add acomment Add acomment Add acomment Add acomment Add acomment Add acomment Add acomment Add acomment Add acomment Add acomment Add acomment Add acomment Add acomment Actions Put On Hold Close Issue                                                                                                    |      |
| ✓ Fortrac Portal / Admin Help<br>Example Bug over ✓ Comment on this request. ✓ Comment on this request. ✓ Portal Today 12:43 PM ✓ Portal Today 12:43 PM                                                                                                    |      |
| <ul> <li>Example Bug creat</li> <li>Comment on this request</li> <li>Reference: AH-27</li> <li>People involved</li> <li>Creator</li> <li>Creator</li> <li>Add people</li> <li>You can</li> <li>Add a comment</li> <li>Add a tatchment</li> <li>Add attachment</li> <li>Add attachment</li> <li>Actions</li> <li>Put On Hold</li> <li>Close Issue</li> </ul>                                                                                                    |      |
| Reference: AH-27  People involved  Priority Medium  Description Example Description Example Description Ex |      |
| Details Today 12:43 PM       People involved         Priority <ul> <li>Add people</li> <li>You can</li> <li>Add a comment</li> <li>Add attachment</li> </ul> Add attachment <ul> <li>Actions</li> <li>Put On Hold</li> <li>Close Issue</li> </ul>                                                                                                    |      |
| Details Today 12:43 PM Priority Medium Description Example Description Example Description Example Description Example Description HIRA Service Dest/ (3.1.9. ) + Atlassian                                                                                                    |      |
| Priority<br>Medium<br>Description<br>Example Description<br>You can<br>Add a comment<br>Add attachment<br>Add attachment<br>Attachment<br>Attachment<br>Attachment<br>Attachment<br>Attachment<br>Attachment<br>Attachment<br>Attachment<br>Attachment<br>Attachment<br>Attachment<br>Attachment<br>Attachment<br>Attachment<br>Attachment<br>Attachment<br>Attachment<br>Attachment                                                                                                    |      |
| Description<br>Example Description<br>Add a comment<br>Add attachment<br>Add attachment<br>Actions<br>Put On Hold<br>Close Issue                                                                                                    |      |
| Example Description Add a comment Add attachment Add attachment Add attachment Close Issue                                                                                                    |      |
| Add attachment<br>Add attachment<br>Actions<br>Put On Hold<br>Close Issue                                                                                                    | 11   |
| Actions<br>Put On Hold<br>Close Issue                                                                                                    |      |
| Put On Hold<br>Close Issue                                                                                                    |      |
| Close Issue                                                                                                    |      |
| .IIRA Service Deck (3.1.9) · Attassian                                                                                                    |      |
|                                                                                                    |      |
| XAtlassian                                                                                                    |      |
|                                                                                                    |      |

| 1enu                                                                                                    | Dashboards 🔻 | SouthWest ● Dallas ▼ |                                                                                           | Admin Trac User -        |
|----------------------------------------------------------------------------------------------------|--------------|----------------------|-------------------------------------------------------------------------------------------|--------------------------|
| Help - Support Portal Flowtrac FlowTrac Portal / Admin Help Example Bug OPEN                                                                                            | )<br>]       |                      |                                                                                           | : ×<br>Requests <b>①</b> |
| Comment on this request Activity  Example User Today 1:07 PM  Finity Medium Description Example Description Example Description Example Description Example Description | ATEST        |                      | Reference: AH-27 People involved Creator +Add people You can Add a comment Add attachment |                          |

Your attachment will now show up in the Activity feed.

### **Closing a Ticket**

Once logged in to your JIRA Portal, select the ticket you wish to close. Click the "Close issue" button located on the right side of the screen (under Actions, second from top). Note: this can only be done by you if the ticket is reopened; the initial closing of a ticket must be done by someone at Flowtrac. This is to ensure that the problem has been fixed.

| enu                                                                                                    | Dashboards 🔻          | SouthWest ● Dallas ▼ |                         | Adm        | in Trac Us |
|----------------------------------------------------------------------------------------------------|-----------------------|----------------------|-------------------------|------------|------------|
| elp - Support Portal                                                                                                    |                       |                      |                         |            |            |
| FlowTrac Portal / Admin Help<br>Example Bug REOPEN                                                                                                    | ED                    |                      |                         | Requests 1 | <b>P</b> - |
| Comment on this request                                                                                                    |                       |                      | Reference: AH-27        |            |            |
|                                                                                                    |                       |                      | People involved         |            |            |
| Activity                                                                                                    |                       |                      | Example User<br>Creator |            |            |
| Your request status changed to Reopened                                                                                                    | I. Today 1:10 PM LATE | ST                   | +Add people             |            |            |
| Your request status changed to Closed with                                                                                                    | th resolution Fixed.  | oday 1:10 PM         | You can                 |            |            |
|                                                                                                    |                       |                      | Add a comment           |            |            |
| Example User Today 1:07 PM                                                                                                    |                       |                      | Add attachment          |            |            |
| Text Databash Section 1.000* Section 1.000*                                                                                                    | -                     |                      | Actions                 |            |            |
|                                                                                                    |                       |                      | Put On Hold             |            |            |
| A second second se |                       |                      | Close Issue             | -          |            |
| Patalla Taday 41:41 DM                                                                                                    |                       |                      |                         |            |            |
| - Support Portal X                                                                                                    |                       |                      |                         |            |            |

Once you click "Close issue," you will see the status of your ticket change to closed (next to ticket name in green).

| = | ≡ Menu                                                                                                    | Dashboards 🔻             | SouthWest ● Dallas ▼ |                                       | Admin Trac Use | er 🔻 🛄 |
|---|----------------------------------------------------------------------------------------------------|--------------------------|----------------------|---------------------------------------|----------------|--------|
|   | Help - Support Portal                                                                                                    |                          |                      |                                       | : >            | <      |
|   | Flowtrac                                                                                                    | p<br>ED                  |                      |                                       | Requests 🛛 -   |        |
|   | Comment on this request                                                                                                    |                          |                      | Reference: AH-27                      |                |        |
|   | Activity                                                                                                    |                          |                      | People involved                       |                |        |
|   | Your request status changed to Closed                                                                                                    | with resolution Fixed.   | Today 1:11 PM LATEST | +Add people                           |                |        |
|   | Your request status changed to <b>Reoper</b>                                                                                                    | ned. Today 1:10 PM       |                      | You can                               |                |        |
|   | Your request status changed to Closed                                                                                                    | with resolution Fixed. 1 | loday 1:10 PM        | Add attachment                        |                |        |
|   | Example User Today 1:07 PM                                                                                                    |                          |                      | Actions<br>Put On Hold<br>Close Issue |                |        |
|   | A second second s |                          |                      |                                       |                |        |

Help - Support Portal 🗙

#### **Removing Yourself from a Ticket**

Once you have logged in to your JIRA Portal, select the request you wish to leave or stop getting notifications on. Click the "Leave this request" button (under You can, third from top). Note that you cannot leave requests if you were the creator.

For more help on accessing your tickets, please reference the "Accessing Your Tickets" section of this document.

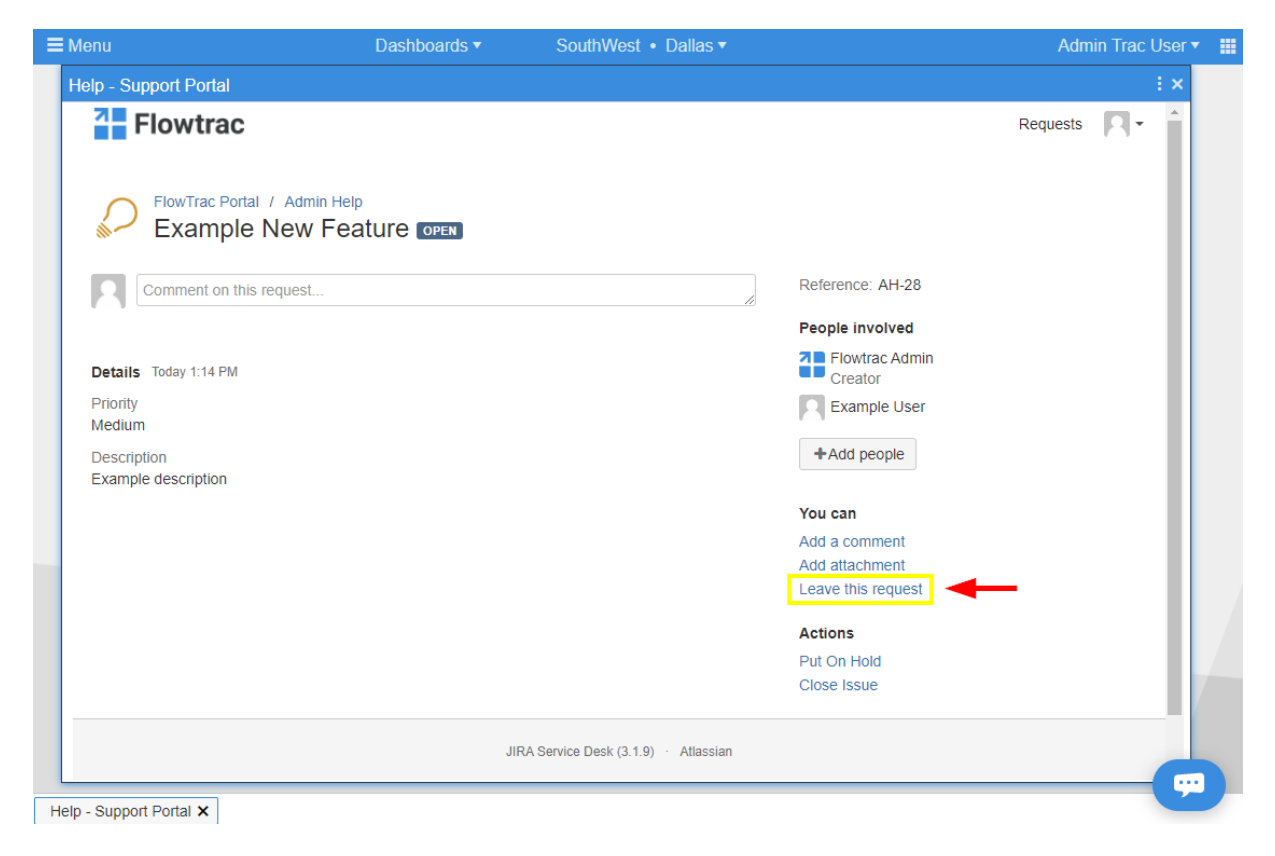

A system notification window will pop up asking if you are sure you want to leave this request. Once you click "Leave," you will no longer get notifications or be a participant on this ticket. You will not be able to find this ticket unless someone else requests for you to be readded.

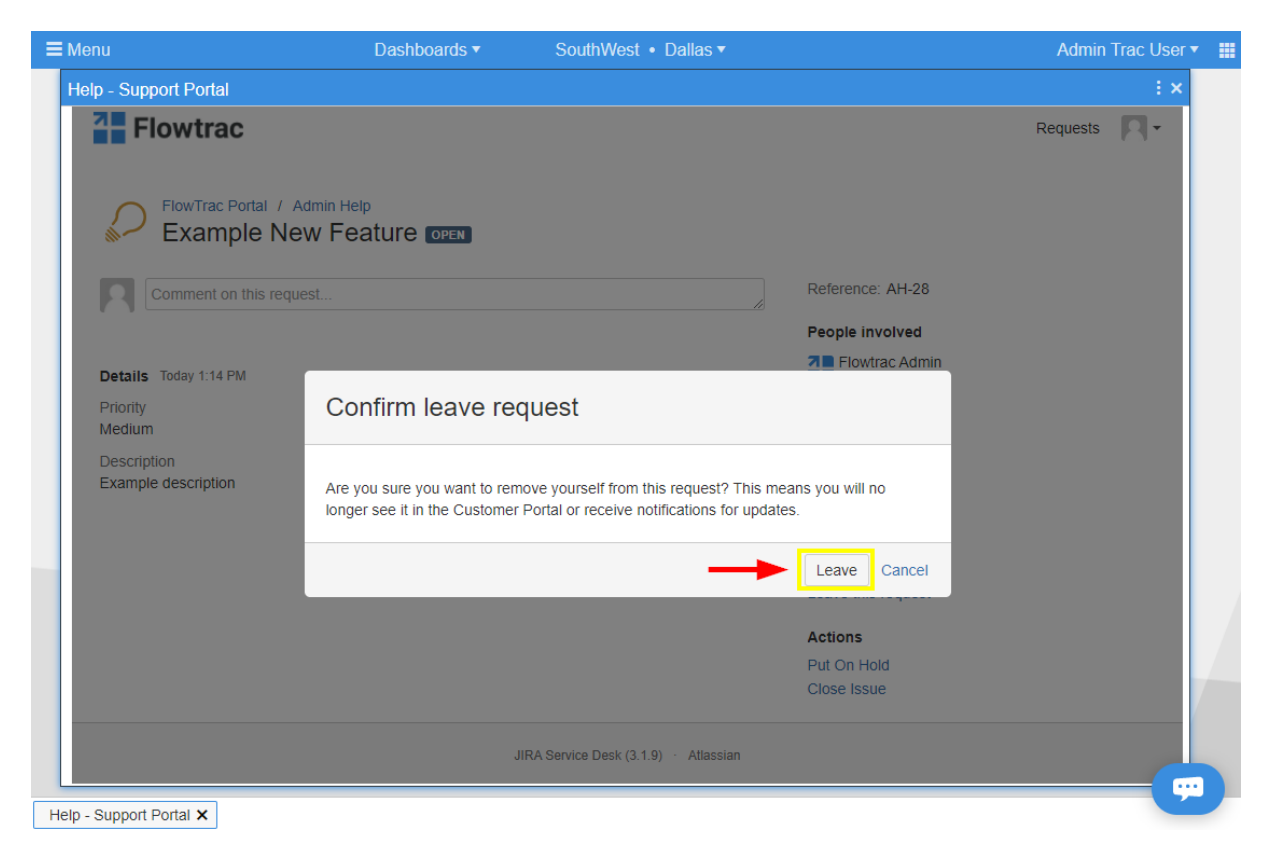

#### **Screenshot Help**

There are 2 programs you can utilize to take a screenshot. The first is typically on most computers and is called "Snipping Tool." The second (and one we use most frequently at Flowtrac for its ease and simplicity) is "Greenshot." Greenshot can be downloaded by going to <a href="http://getgreenshot.org/downloads/">http://getgreenshot.org/downloads/</a>

Make sure that when saving a screenshot, you don't upload into a Word or Excel document. Simply save it under the corresponding files listed below.

#### For using Snipping Tool:

Go to your Windows start button (this is typically the farthest button on the bottom left and has the Windows symbol on the button). You can either search through your files for the program "Snipping Tool" or search in your search bar.

| All Apps Documents Web       | More 🔻 | <i>ه</i>               |
|------------------------------|--------|------------------------|
| Best match                   |        |                        |
| Snipping Tool                | 6      |                        |
| Search the web               |        | Snipping Tool          |
| ✓ snipping - See web results | >      | Арр                    |
|                              |        | 다 Open                 |
|                              |        | 🗟 Run as administrator |
|                              |        | Den file location      |
|                              |        | - 🏳 Pin to Start       |
|                              |        | -🏳 Pin to taskbar      |
|                              |        |                        |
|                              |        |                        |
|                              |        |                        |
|                              |        |                        |
|                              |        |                        |
|                              |        |                        |
|                              |        |                        |
| ℅ snipping Tool              |        | 📄 🧿 🛛 📓 💽 🛵 🧠          |

Select the "Snipping Tool" program. Once open, click "New." This will automatically make your screen a slightly grey color and bring up a small box in the corner of your screen.

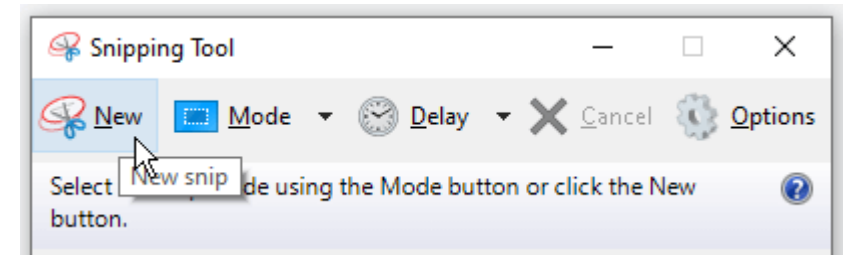

Your mouse pointer will become a small, cross-shaped cursor. Click and drag to highlight the entire screen. Make sure that if you are capturing an error message, you select as much of your computer monitor screen as you can- including the URL or web address.

| SandBox - Test Company | × +                                        |                       |
|------------------------|--------------------------------------------|-----------------------|
| ← → C ① Not se         | cure   sandbox.flowtrac.com/Projects/Beta/ | URL or Web Address    |
| ➡ Menu                 | Dashboards 🔻                               | SouthWest • Houston • |
|                        |                                            |                       |

When you have selected your image, save it to your computer under file-

>save as. A window will pop up.

| nipping Tool |                                                          |       | -     |                         |   |
|--------------|----------------------------------------------------------|-------|-------|-------------------------|---|
| Edit Ioois   |                                                          |       |       |                         |   |
| ivew ship    | Ctri+N Delay - 🔚 📋 🎯 - 🖌 - 🖉 🐲 👂                         |       |       |                         |   |
| Save As      | Ctrl+S                                                   |       |       |                         | - |
| Send To      |                                                          |       |       |                         |   |
| Print        | Ctrl+P                                                   |       |       |                         |   |
| Exit         |                                                          |       |       |                         |   |
|              | d foreither Test Conners N                               |       |       |                         |   |
|              | Sandbox - lest Company X T                               |       |       |                         |   |
|              | ← → C ③ Not secure   sandbox.flowtrac.com/Projects/Beta/ |       |       |                         |   |
|              |                                                          |       |       |                         | i |
|              | E Menu Dashboards •                                      | South | nWest | <ul> <li>Hot</li> </ul> |   |
|              |                                                          |       |       |                         | ĺ |
|              |                                                          |       |       |                         |   |
|              |                                                          |       |       |                         |   |
|              |                                                          |       |       |                         |   |
|              |                                                          |       |       |                         |   |
|              |                                                          |       |       |                         |   |
|              |                                                          |       |       |                         |   |
|              |                                                          |       |       |                         |   |
|              |                                                          |       |       |                         |   |
|              |                                                          |       |       |                         |   |
|              |                                                          |       |       |                         |   |
|              |                                                          |       |       |                         |   |
|              |                                                          |       |       |                         |   |
|              |                                                          |       |       |                         |   |
|              |                                                          |       |       |                         |   |
|              |                                                          |       |       |                         |   |
|              |                                                          |       |       |                         |   |
|              |                                                          |       |       |                         |   |
|              |                                                          |       |       |                         |   |
|              |                                                          |       |       |                         |   |
|              |                                                          |       |       |                         |   |
|              |                                                          |       |       |                         |   |
|              |                                                          |       |       |                         |   |
|              |                                                          |       |       |                         |   |
|              |                                                          |       |       |                         |   |
|              |                                                          |       |       |                         |   |
|              |                                                          |       |       |                         |   |
|              |                                                          |       |       |                         |   |
|              |                                                          |       |       |                         |   |
|              |                                                          |       |       |                         |   |

Name your file and save it as either a PNG, GIF, or JPEG file. Once the file is saved to your computer, you can upload it into JIRA easily. If you would like to know more about uploading images to JIRA, please refer to the "Attach files, images, and screenshots" section of this document.

#### For using Greenshot:

Click the Print Screen option on your keyboard; a cross-shaped cursor will appear. Click and drag over the image you want to capture. Make sure you include the URL or web address in your image. When you release your mouse, a window will pop up. Click "Save as (displaying dialog)."

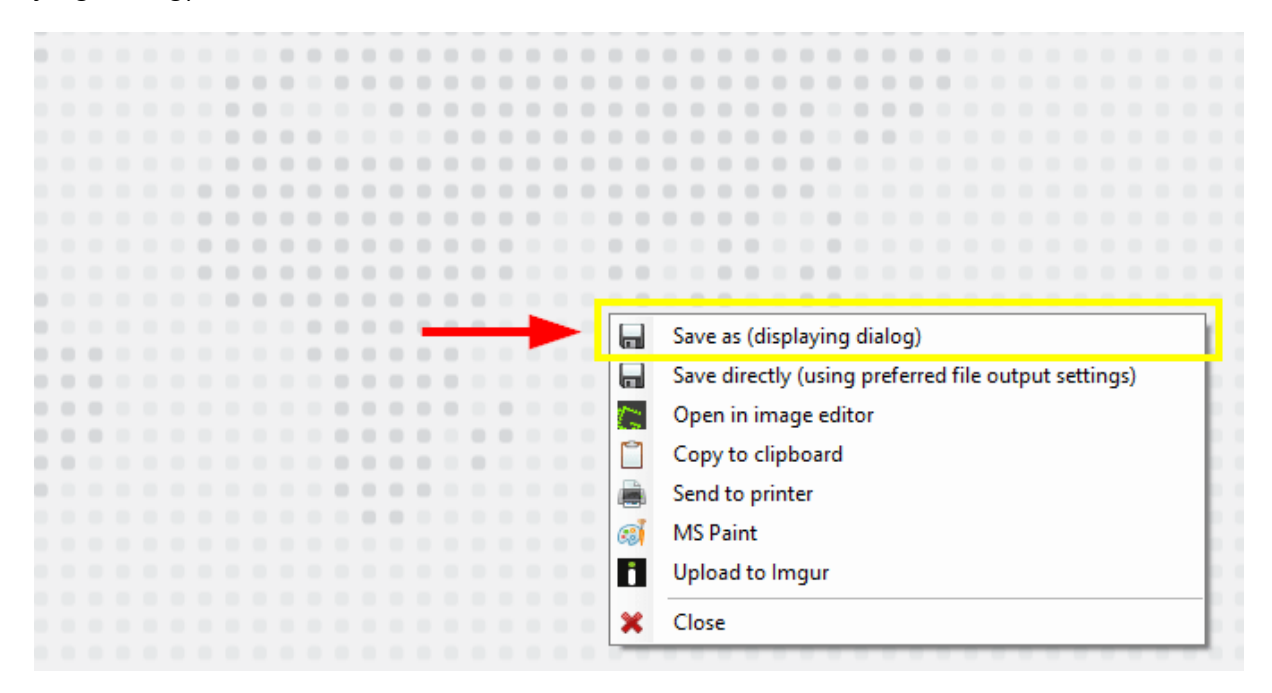

Name your image and make sure you save as either a BMP, GIF, JPG, or PNG file.

| Save As                                                                                                    |                             | 2   |
|----------------------------------------------------------------------------------------------------|-----------------------------|-----|
| $\leftarrow$ $\rightarrow$ $\checkmark$ $\uparrow$ $\blacksquare$ $\Rightarrow$ This PC $\Rightarrow$ Desktop | ✓ Ö Search Desktop          | م   |
| Organize 🔻 New folder                                                                                         |                             | - ( |
| A Quick access                                                                                                | No items match your search. |     |
| Downloads                                                                                                    |                             |     |
| 📰 Pictures 🖈 🗸                                                                                                |                             |     |
| File name: Screenshot                                                                                         |                             |     |
| Save as type: PNG                                                                                             |                             |     |
| ∧ Hide Folders GIF<br>JPG<br>PNG                                                                              |                             |     |
| TIFF<br>GREENSHOT<br>ICO                                                                                      |                             |     |

Once the file is saved to your computer, you can upload it into JIRA easily. If you would like to know more about uploading images to JIRA, please refer to the "Attach files, images, and screenshots" section of this document.

### **Resetting Your Password**

If you forget your password, you can reset it by clicking on the "Forgotten your password?" link on the JIRA Portal login screen.

| <b>≡</b> Menu           | Dashboards ▼ SouthWest • Dallas ▼                                                                                        | Admin Trac User 🔻 📕 |
|-------------------------|----------------------------------------------------------------------------------------------------|---------------------|
| Help - Support Portal   |                                                                                                    | ÷×                  |
| Flowtrac                |                                                                                                    |                     |
|                         | Login   Username   Password   Password   Cog in   Cropten polgoed in   Dropten polgoed on   JRA service Last At Lastanta |                     |
|                         |                                                                                                    |                     |
| Help - Support Portal X |                                                                                                    |                     |

The system will ask you for your username. This is always the email address we have on file for you. Once you have entered your email, click the "Email me" button.

| <b>≡</b> Menu           | Dashboards ▼ SouthWest • Dallas ▼     | Admin Trac User 🔻 🏢 |
|-------------------------|---------------------------------------|---------------------|
| Help - Support Porta    |                                       | ÷×                  |
| Flowtra                 | ac                                    |                     |
|                         | Forgot password                       |                     |
|                         | Username                              |                     |
|                         | Email me Back to login                |                     |
|                         | JIRA Service Desk (3.1.9) · Atlassian |                     |
|                         | XAtlassian                            |                     |
| Help - Support Portal X |                                       |                     |

The system will notify you that a link has been sent to the email address you entered. Please locate this email to proceed to the next step. If you do not receive the email in an appropriate amount of time, check your spam folder.

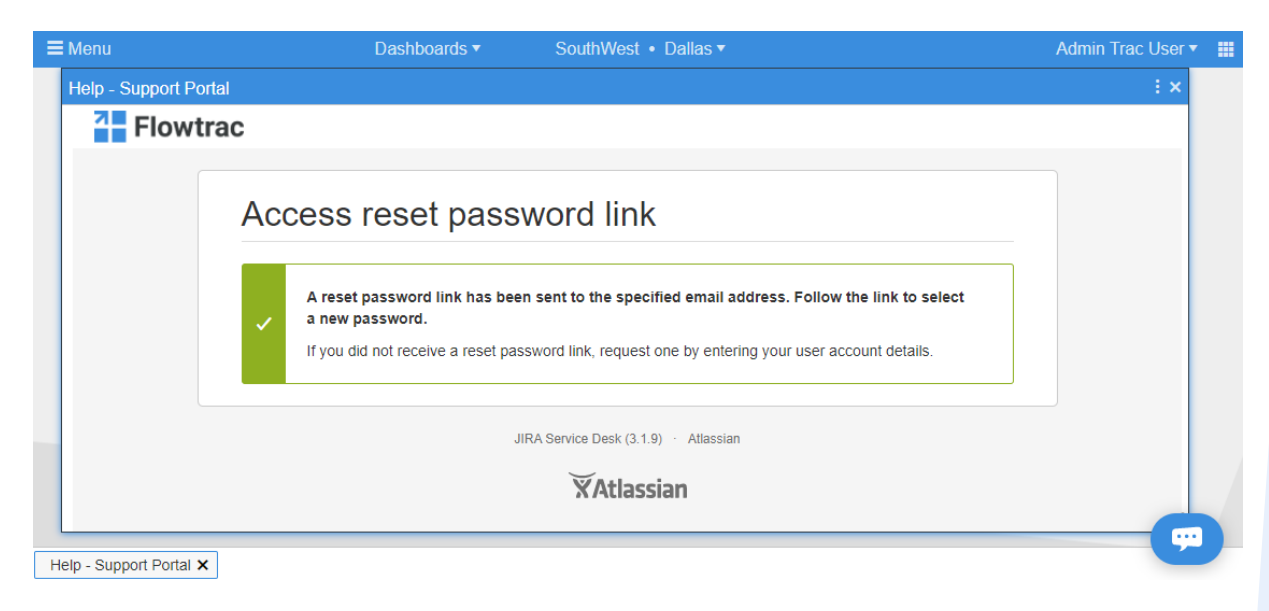

Once you have located the email, click the blue "Reset my password" button.

| ÷      | <b>d 9 î</b> î î 9 %. D • :                                                       | 1 of 93                   | < | > |
|--------|-----------------------------------------------------------------------------------|---------------------------|---|---|
|        | JIRA Reset your password > Inbox ×                                                |                           | ē | ß |
|        | FlowTrac Portal <support@flowtrac.com><br/>to me 💌</support@flowtrac.com>         | 1:22 PM (0 minutes ago) 🕺 | * | ÷ |
|        | Hi Example User,<br>You requested a new password for email@emailaddress.com.      | This is your<br>username  |   |   |
|        | FlowTrac Portal sent you this message, <i>powered by</i> <u>JIRA Service Desk</u> |                           |   |   |
| 5      | Reply Forward                                                                     |                           |   |   |
| . Y. Y |                                                                                   |                           |   |   |

In this window, you will see your email as your username and boxes to type your new password in. Once you have typed in your new password, click the "Confirm" button.

| Flowtrac |                                       |
|----------|---------------------------------------|
|          | Create new Password                   |
|          | Username email@emailaddress.com       |
|          | Confirm Confirm                       |
|          | JIRA Service Desk (3.1.9) · Atlassian |

The system will now take you to your main page.